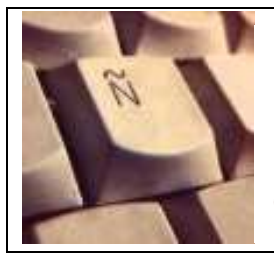

#### **TUTORIEL TICE**

Le + TICE : Rendre l'élève autonome et l'impliquer dans son apprentissage

#### Comment utiliser Padlet ?

## 1. Objectifs

- Savoir utiliser Padlet
- Présenter un exposé
- S'entraîner à l'expression écrite
- S'entraîner à l'expression orale en continu

### 2. Compétences Numériques travaillées

- Compétence 4 palier 3 du livret personnel de compétences :
- Utiliser, gérer des espaces de stockage à disposition
- Utiliser les périphériques à disposition .
- Utiliser les logiciels et les services à disposition.

### 3. Démarche de l'enseignant

– Expliquer les attentes aux élèves : ré-emploi des expressions apprises, du lexique étudié .

 Pour une expression orale en continu, l'enseignant pourra élaborer un guide qui aidera les élèves à présenter le travail oralement.  L'utilisation de Padlet pourra être expliquée en visionnant avec vos élèves le tutoriel cidessous

## 4. Étapes de l'élève

Vous allez utiliser Padlet, voici un tutoriel qui pourra vous aider :

https://www.youtube.com/watch?v=GKPtFXNmoaE&feature=youtu.be

Si vous ne pouvez pas accéder au tutoriel vidéo :

Chercher Padlet sur votre moteur de recherche

 Il n'est pas nécessaire de s'enregistrer mais c'est recommandé pour pouvoir récupérer vos créations.

– Cliquer sur « Créer un mur ».

– Faire un double clic sur le mur.

 Une petite vignette apparaît . Vous pouvez l'agrandir ou la réduire dès lors qu'apparaît une flèche horizontale sur le côté

 Sous cette vignette se trouvent 3 icônes : Vous pouvez ajouter une URL afin de placer une carte, une vidéo, un document..., vous pouvez télécharger un document de votre ordinateur, ou vous pouvez prendre une photo de votre webcam.

 A droite, se trouve le menu : Vous y accéder en cliquant sur la dernière icône de la colonne (en forme de roue) . Vous pouvez modifier le titre, le fond du mur, contrôler

 Il est possible de connaître l'adresse URL de votre création et vous pouvez également donner un nom à notre mur.

 Dans « vie privée », que vous trouverez en cliquant sur l'icône du menu, vous pouvez choisir qui aura accès à votre travail, ou qui pourra le modifier.

- Grâce à la fonction partage/export, il est possible de partager votre création à travers les différents réseaux sociaux.

#### 5. Points de vigilance

- Les documents à insérer sur le mur " padlet " doivent être préparés avant et enregistrés dans vos ordinateurs ou dans vos disques amovibles.

# 6. Pour aller plus loin

 Vous pouvez demander à vos élèves de s'enregistrer et vous envoyer le fichier audio afin de compléter le mur "padlet "et travailler l'expression orale en continu.

– Les fichiers audio peuvent être également insérer dans les créations des élèves.